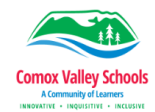

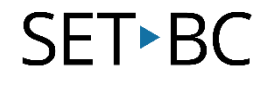

### Microsoft Lens app & Word to complete tasks

\*This tutorial has been completed in partnership with SD71 Comox Valley School.

#### Introduction

Microsoft Lens is a Microsoft app that allows you to take / capture photos of any material for later use. You can take photos using five distinct options: actions, documents, whiteboards, business cards and photos for editing. You can also annotate, convert image in to text / send / open or save the files/ images taken into a PDF, Word, OneNote, Onedrive and PowerPoint to be edited or saved. You can adjust photos taken from any angle, as Microsoft Lens will align the documents / photos automatically and accurately in a readable form. You can crop / align the captured image/ document to your preferences. In a school setting, students can take a photo of notes on the board (handwritten or text), a handout or assignment and have the image converted into text to be read out loud with Immersive Reader or be exported into Word to work on it directly.

#### **Learning Objectives**

Completion of this tutorial will give you experience with the following:

- Using Microsoft Lens to take a photo or capture the text
- Automatically aligning or manual aligning and cropping a photo or document
- Sending, opening, and exporting into Word, One Note, OneDrive or PowerPoint
- Preparing a document to be worked on
- Options for Accessibility to read or input text

#### This tutorial assumes

- Microsoft Lens is installed and running
- The most recent version of Microsoft Lens is installed
- Word app is installed
- Requires iOS version 10.0 or later

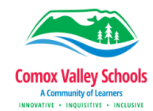

## SET•BC

### **Using Microsoft Lens**

Open Microsoft Lens app

Chose the option you want for your capture:

- Actions
- Document
- Whiteboard
- Business Card
- Photo

Hold the iPad/ phone with the camera over the entire document/ item you want to capture. Select the round capture button.

The Actions option provides 3 choices.

- Text Converts the photo of the text to editable text using OCR (Optical Character Recognition). It will work with handwriting or digital text. (GREAT for capturing class notes)
- 2. Table Captures items in a table format
- Read Captures the text and brings it into Immersive Reader to be able to have the text read out loud. (Helpful for students with visual impairments, or those that struggle with reading)

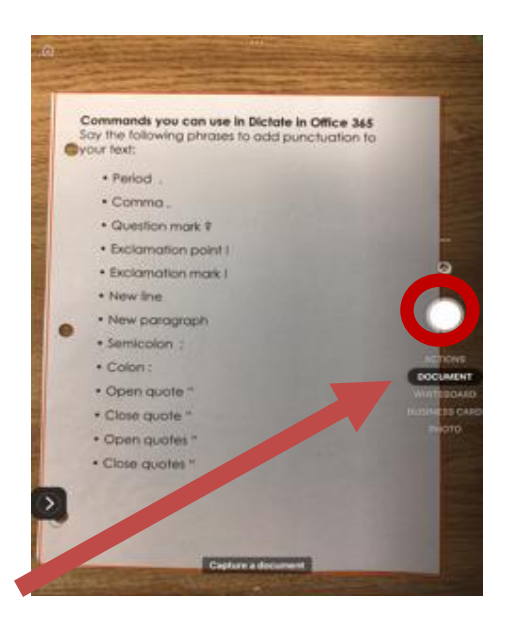

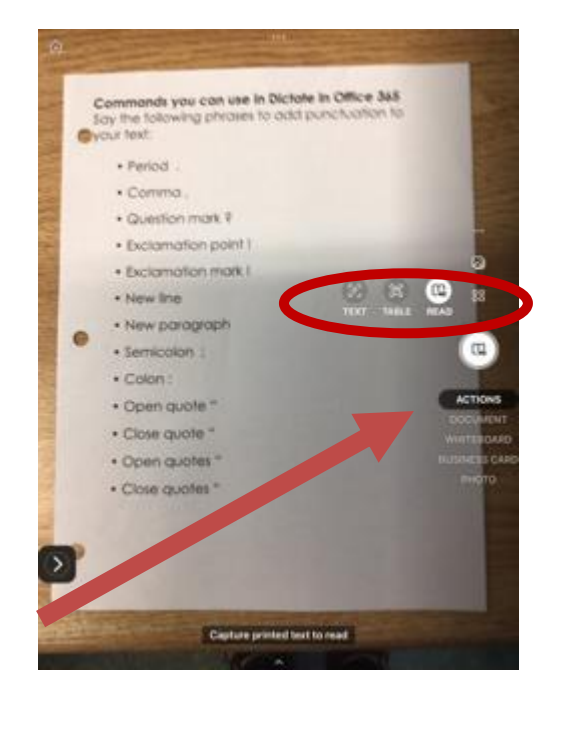

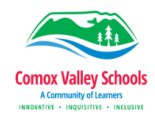

# SET•BC

| 2 | If using the document option. Crop<br>your image by dragging the corners<br>in and then select Confirm.<br>Annotate the captured document<br>with the following tools as required,<br>Filters, Crop, Rotate, Delete Reorder,<br>Ink (Color Pens) or Text.<br>When finished select Done | Command: you can use in Dictate in Office 34   Synthe following phrases to add punchuation to   Period   Command:   Question mark 1   Exclamation mark 1   Exclamation mark 2   Exclamation mark 1   Semicolon :   Colore quotes **   Open quotes **   Colore quotes **   Corr   Corr    Corr   <                                                                                                    |
|---|----------------------------------------------------------------------------------------------------|----------------------------------------------------------------------------------------------------|
| 3 | Rename the document by selecting<br>after the title and type a new name.<br>Choose the app you want to open<br>your document with. In this case we<br>will choose WORD.                                                                                                    | Exact Expert To   Jane.Rondor.co.dit Salest All Pasto   Title 2018-06-06, 12:45 PM Office Lores   SAVE TO   Photo Library   PDF   ConeNote   PDF   Image: Salest All Pasto   Image: Salest All Pasto   SAVE TO   Photo Library   PDF   Image: Salest All Pasto   Image: Salest All Pasto   Salest All Pasto   Image: Salest All Pasto   Image: Salest All P                                                                                                    |
| 4 | Select the file and it will open ready<br>to be worked on in the selected app<br>(Word).<br>Touch the 3 dots (top right) to save,<br>send or export the file.                                                                                                    | 2222-07-06, 2- Mersselt Lons          Nett         Nett         Image: Image: Imag |

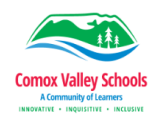

### SET•BC

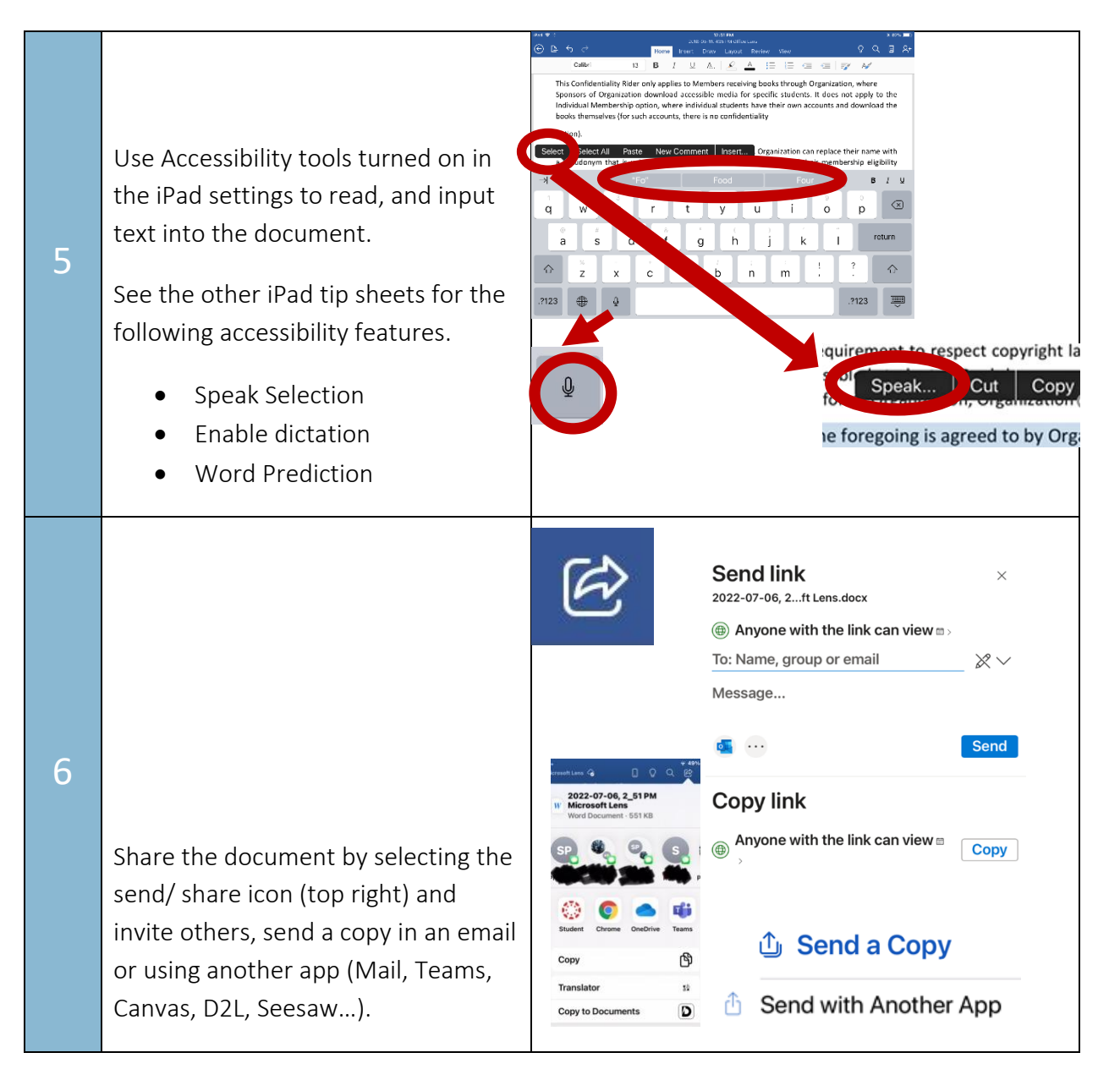